# HOUSOHUR I OUSOHUR

## Backup

Introdução ao recurso e conscientização de sua prática

## Hotsoft®

- 1. O que são dados e sua importância para o laboratório.
- 2. Segurança dos dados: como não perder meu banco de dados?
- 3. O que é backup e sua importância na segurança dos dados.
- 4. Com qual frequência fazer o backup? Onde armazená-lo?
- 5. Como fazer o backup nos sistemas da Hotsoft?

### O que são dados?

## Hotsoft®

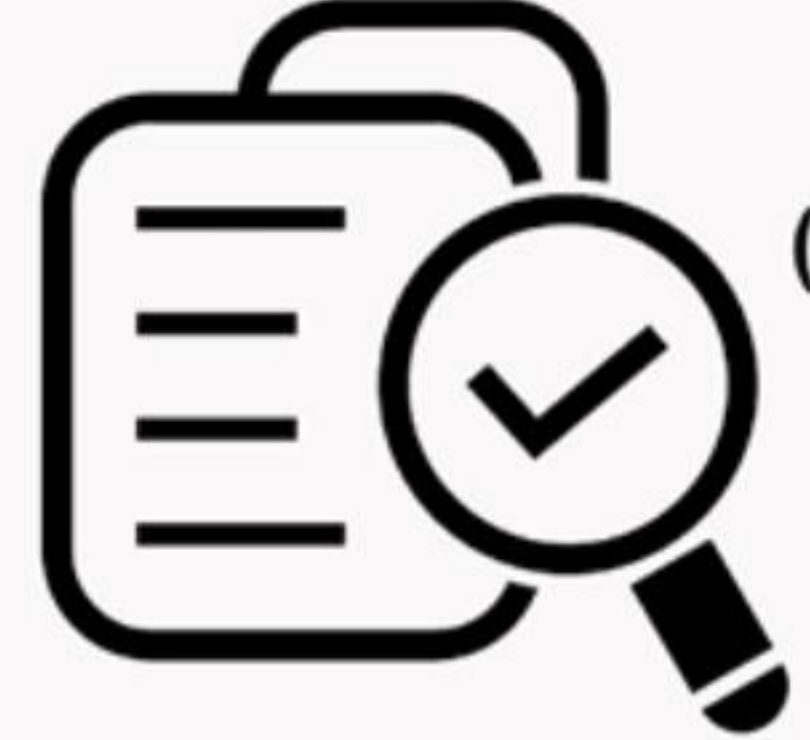

Conjunto de informações (quantitativas e qualitativas) que são fundamentais para o funcionamento do seu negócio.

### Para o laboratório podem ser

- Contatos de clientes
- Contatos dos fornecedores

Hotsoft

- Contas a pagar/receber
- Dados de Interfaceamento
- Configurações de exames...

... uma infinidade de informações que regem o bom funcionamento das atividades.

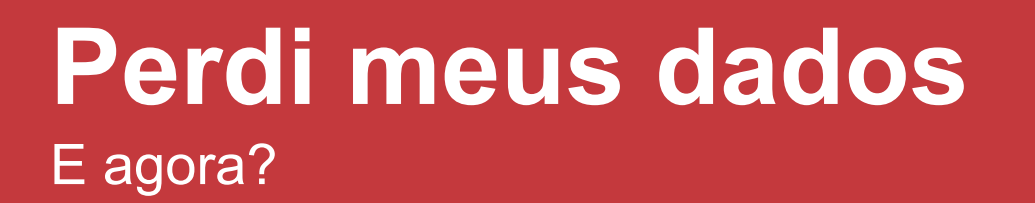

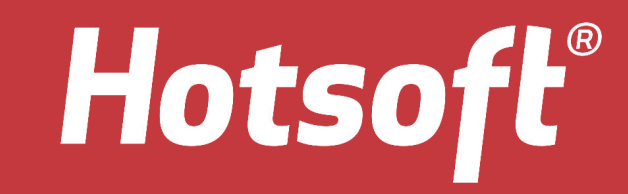

Sem um banco de dados o meu laboratório:

- teria a rotina afetada?
- + controlaria o que pagar e o que receber?
- entregaria os resultados no prazo?

Estamos falando de perda de

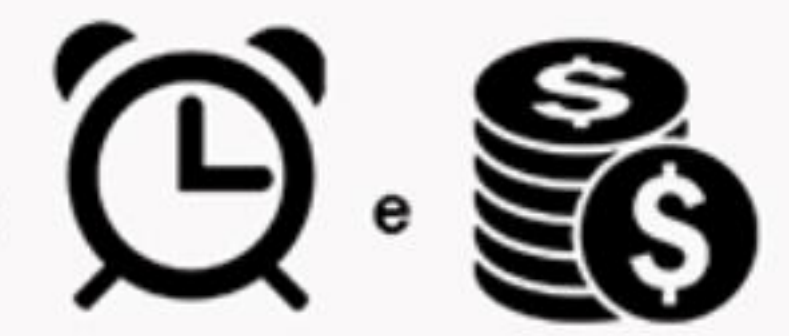

## Portanto é importante lembrar sempre: Hotsoft<sup>®</sup>

- Os dados podem ser o ativo mais importante da empresa;
- A perda de dados causa danos financeiros, contábeis e de mercado;
- Sem dados >> sem sistema >> produção comprometida >> perdas.

### Segurança dos dados

## Hotsoft®

Agora que vimos como o banco de dados do laboratório é extremamente importante para seu funcionamento, falaremos sobre como mantê-lo em segurança.

Alguns fatores podem levar a perda do banco de dados. São eles:

## Queima do Servidor

## Hotsoft®

### Se o banco de dados estiver armazenado unicamente no servidor perdem-se todos os dados

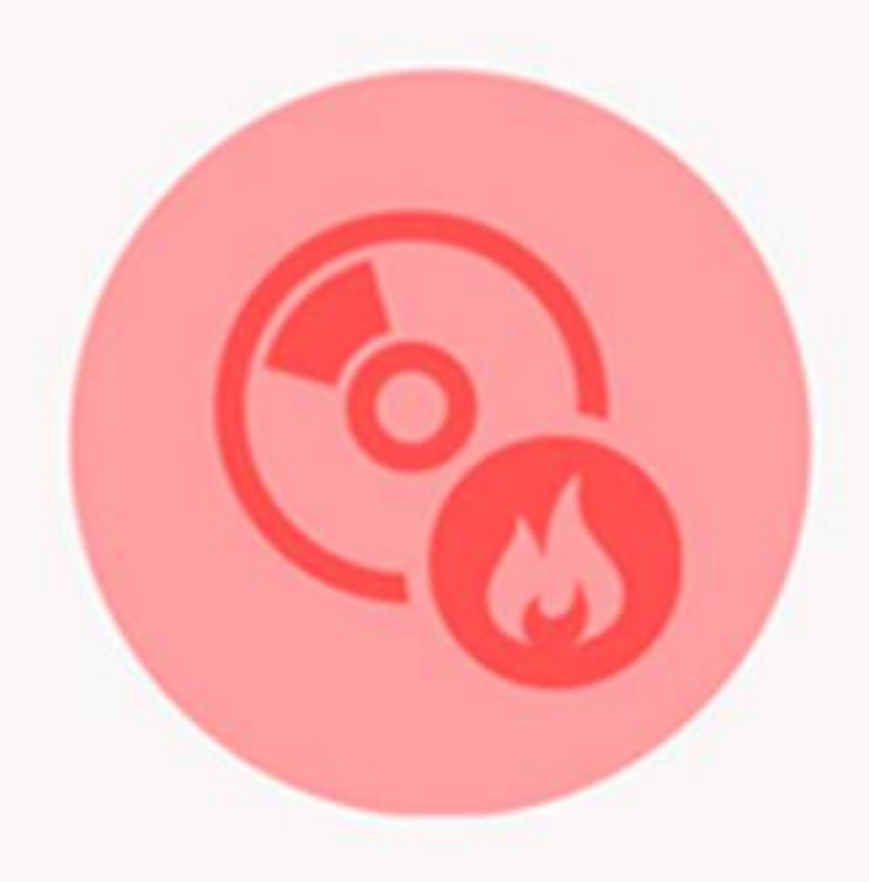

## Segurança da Rede

## Hotsoft®

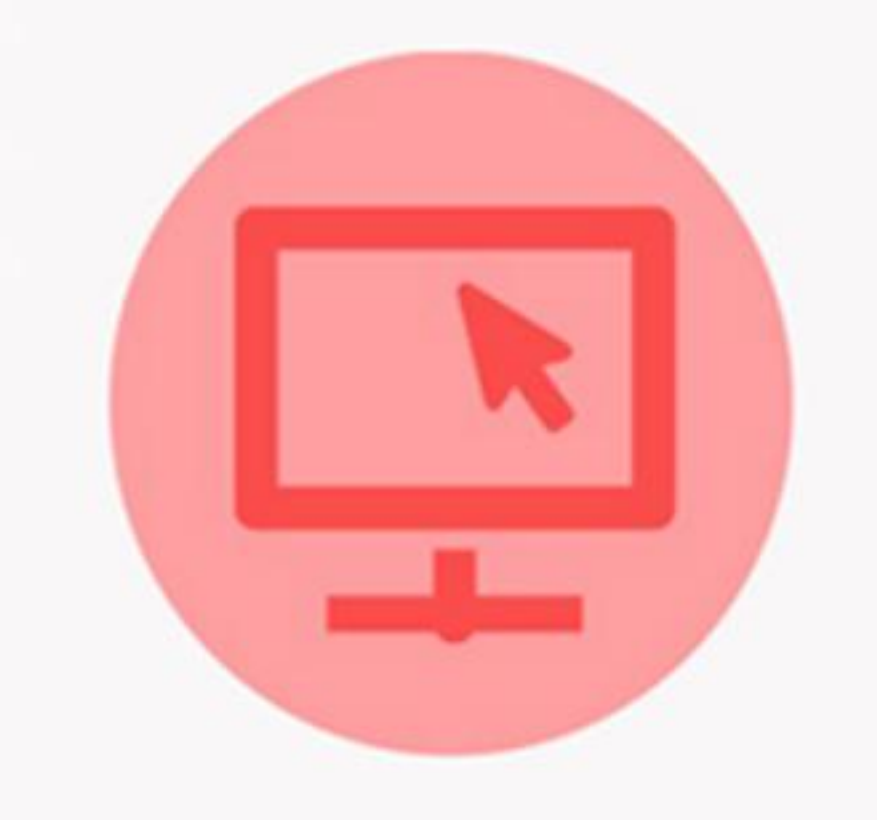

Vírus e Malwares podem permitir o acesso de externos ao sistema, facilitando o roubo de dados

## Má manutenção

## Hotsoft®

Formatação errada da máquina, instalação ou desinstalação de programas que afetam o sistema

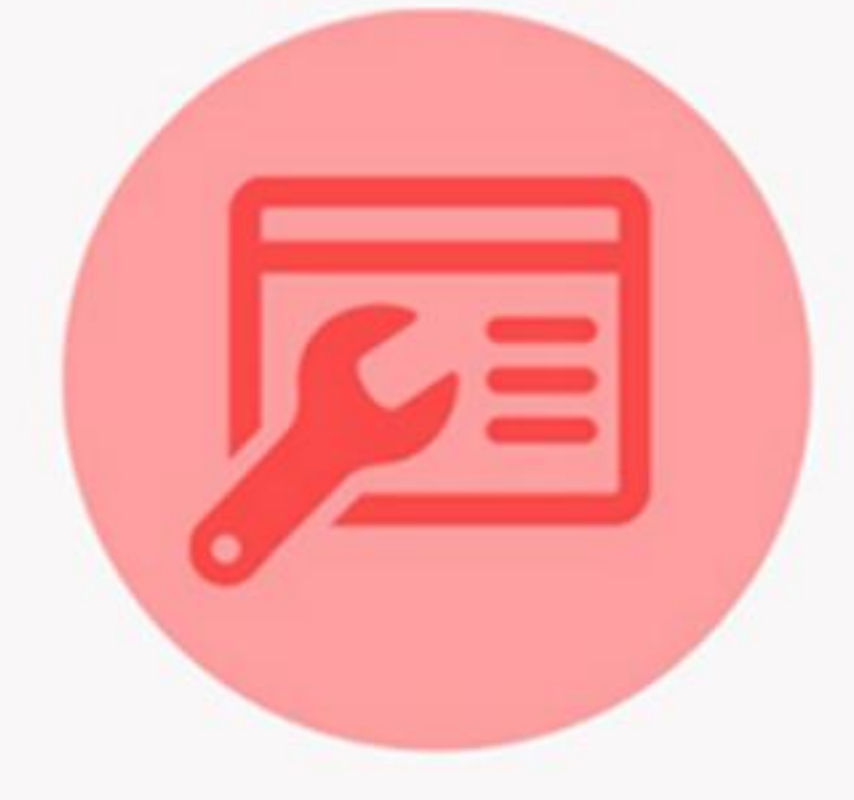

### **Roubos e Furtos**

## Hotsoft®

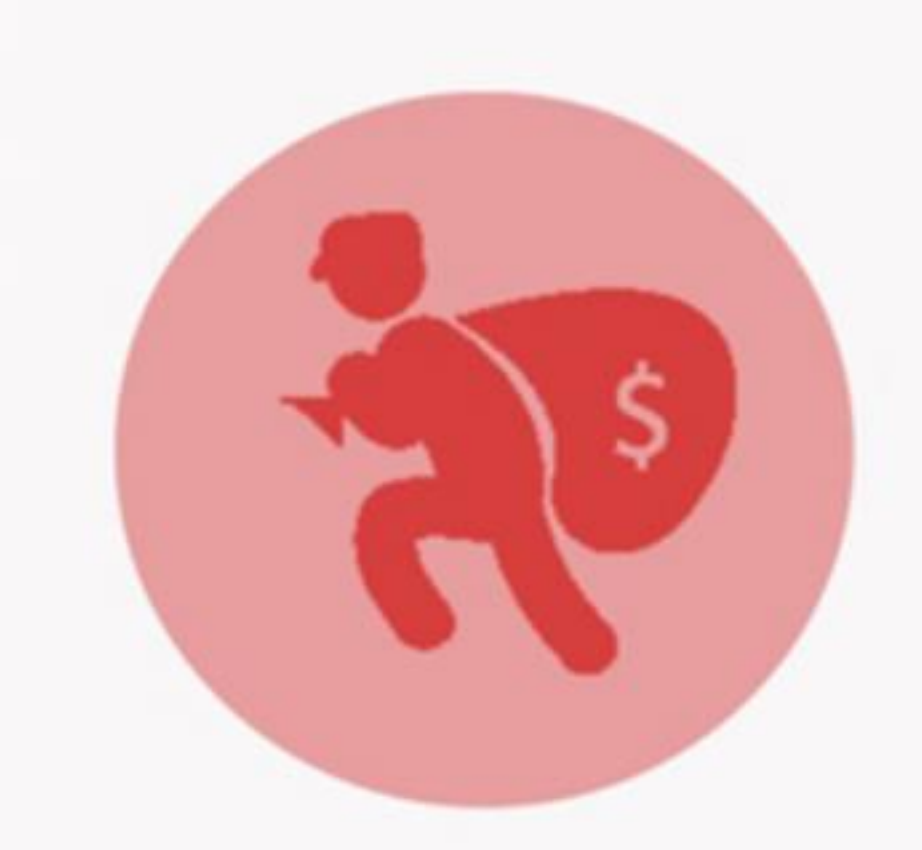

Em caso de roubo do servidor, sem backup de segurança perdem-se todos os dados

## Condições Climáticas

## Hotsoft®

### **Condições Climáticas**

Descargas elétricas, alagamentos, calor excessivo, ou seja, todo comportamento climático que possa vir a danificar o servidor.

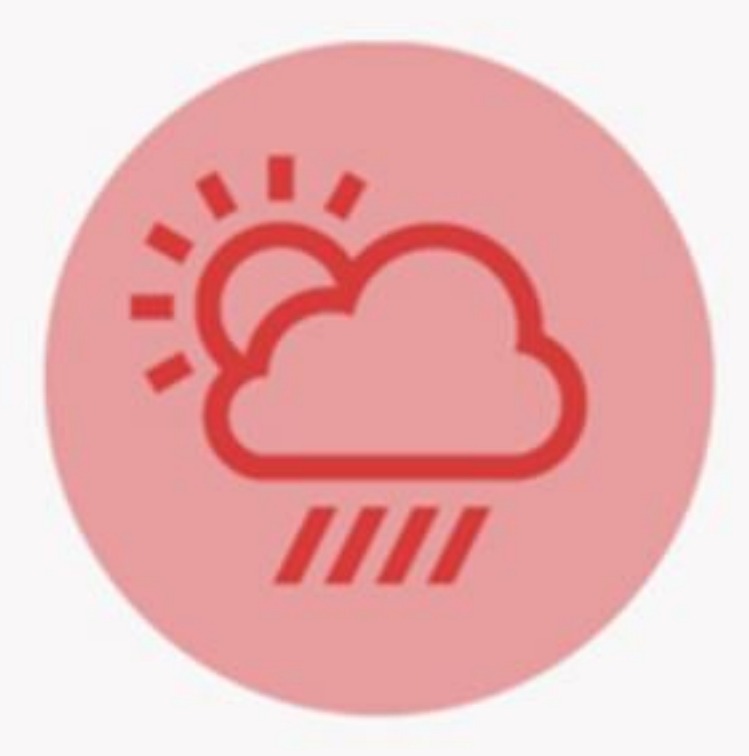

### Erro ao fazer BKP

## Hotsoft®

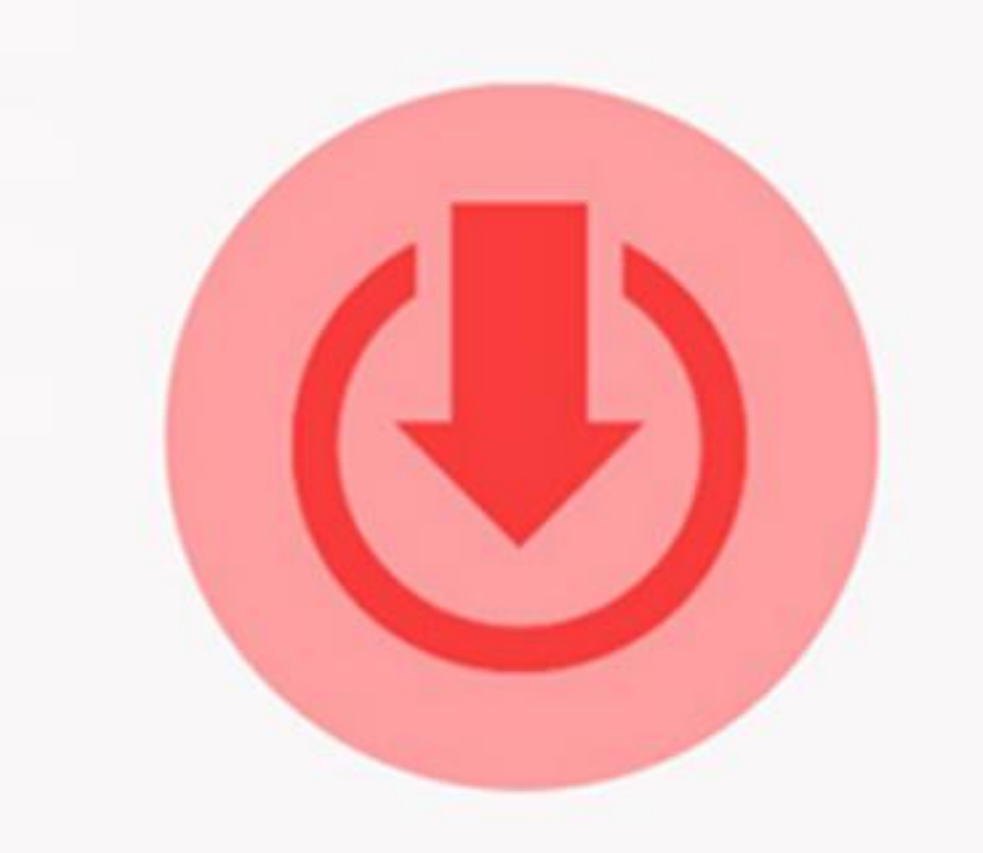

## Erro ao fazer backup

Fazer o backup incorretamente não garante a segurança do banco de dados

## Cuidado com os dados

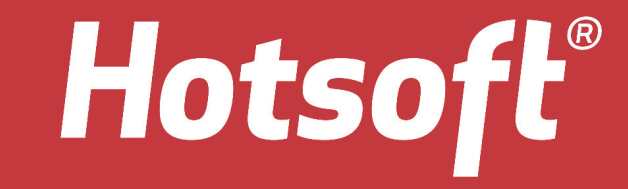

#### Diversos fatores levam à perda do banco de dados, portanto é importante ficar atento para manter sua segurança e integridade, evitando possíveis transtornos.

### Como mantenho a segurança dos meus dados? Fazendo constantemente o seu BACKUP.

#### **Agora vamos aprender** O que é Backup?

## Hotsoft®

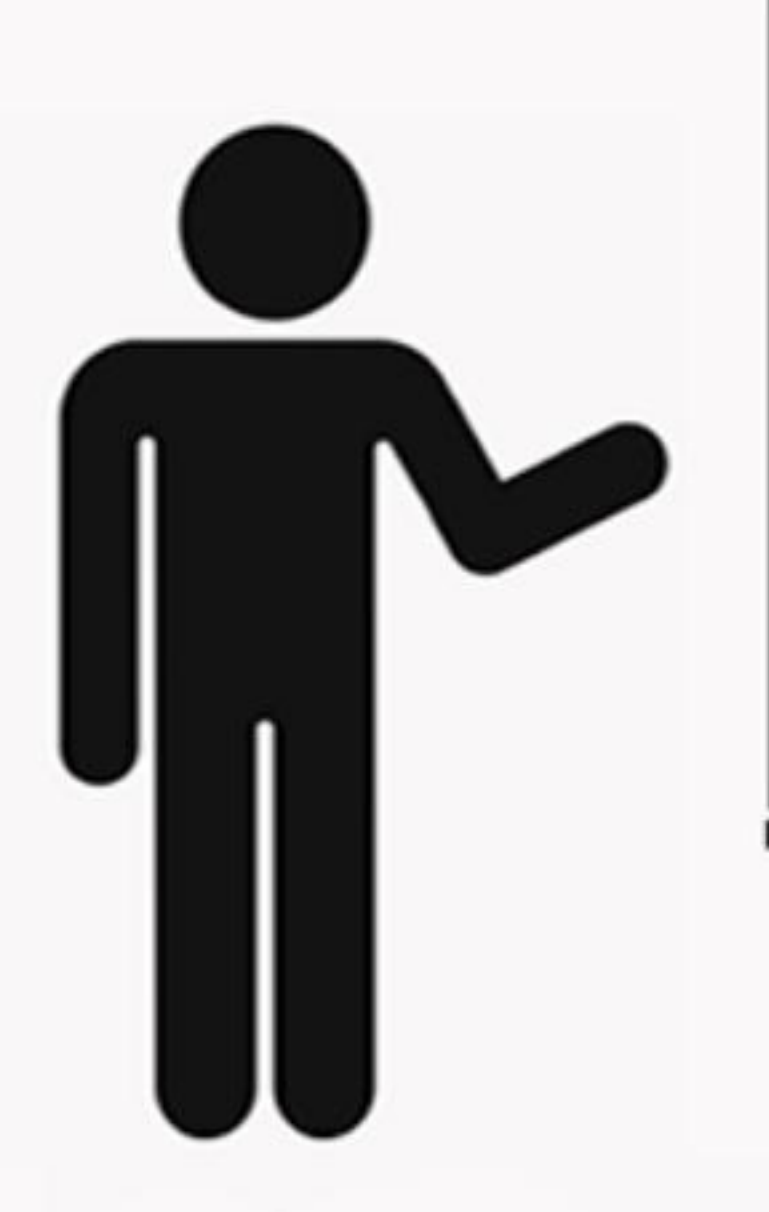

O backup nada mais é do que uma cópia do banco de dados do sistema, com o objetivo de armazená-lo com segurança para posteriormente recuperá-lo, caso haja necessidade.

### Processo de Backup

## Hotsoft®

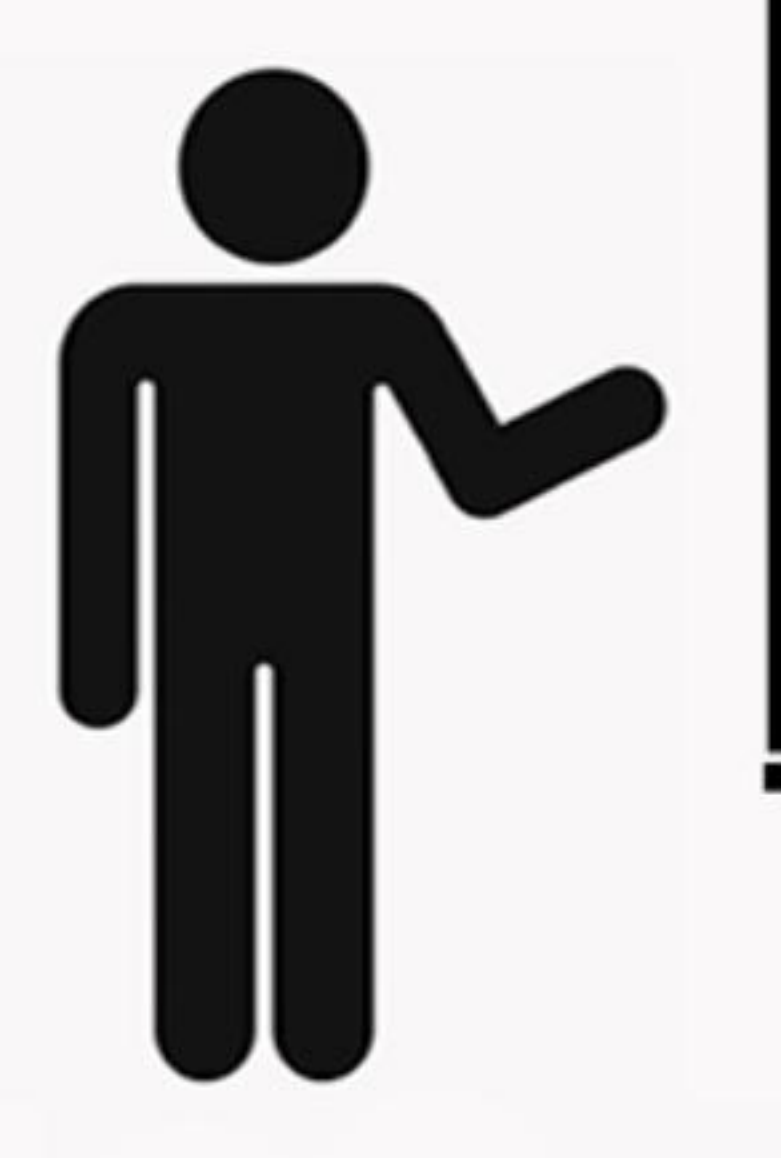

O processo é simples e rápido.

Deve fazer parte da rotina do laboratório.

Deve haver um responsável, para evitar falhas no processo.

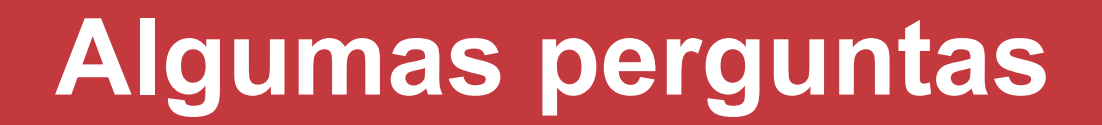

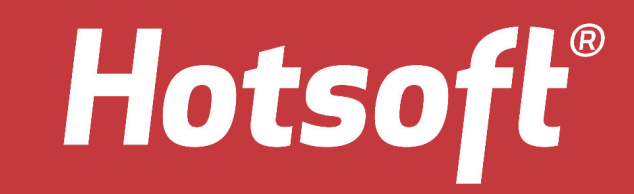

Antes de aprendermos como fazer o backup

Vamos responder a três questões:

## Em qual LOCAL fazer o backup?

## Onde ARMAZENAR o backup?

Com que FREQUÊNCIA fazer o backup?

#### **Onde fazer?** Onde devo fazer o backup?

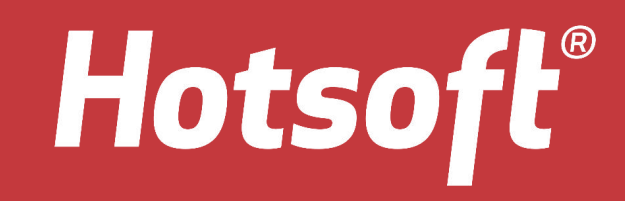

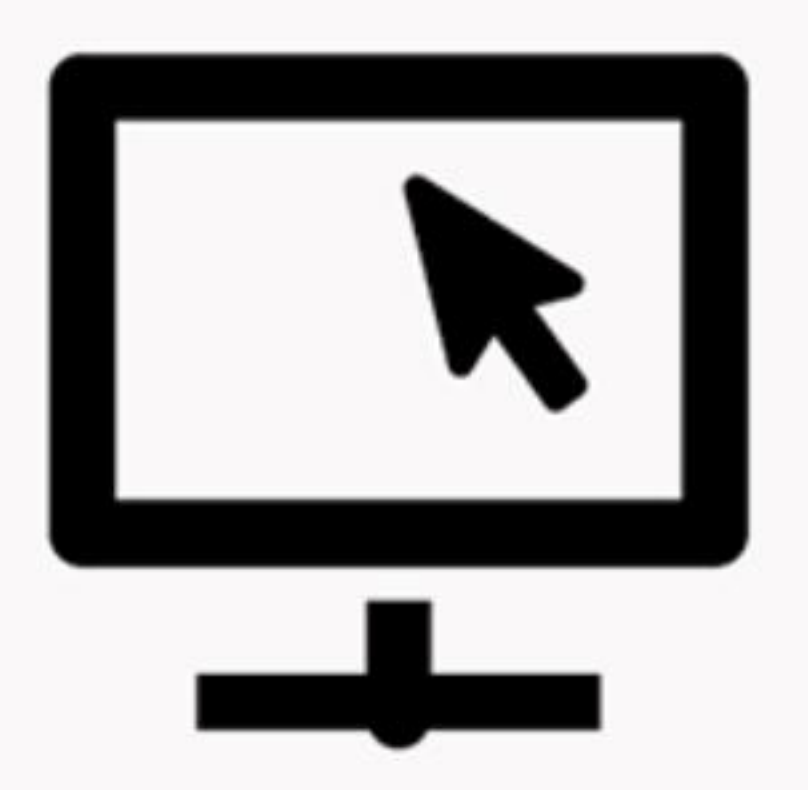

O backup deve ser feito exclusivamente no SERVIDOR (máquina que possui o banco de dados)

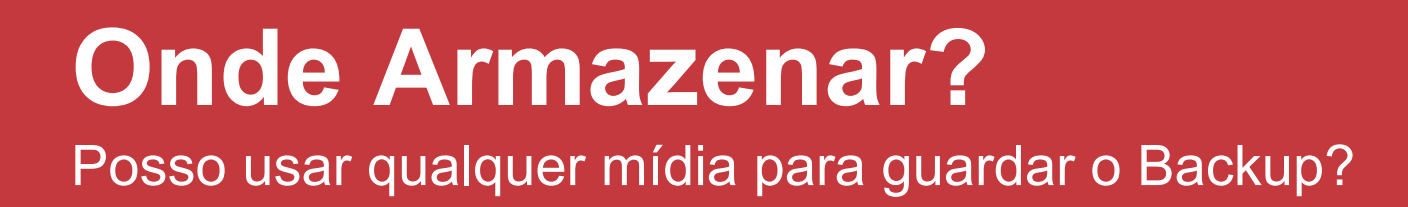

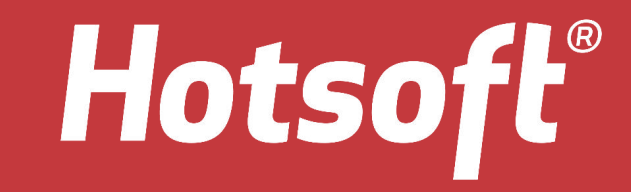

#### A utilização de um <u>dispositivo externo</u> para a realização de seus backups é fundamental.

O armazenamento correto garante a SEGURANÇA e INTEGRIDADE do banco de dados.

### **Onde armazenar? Por exemplo:**

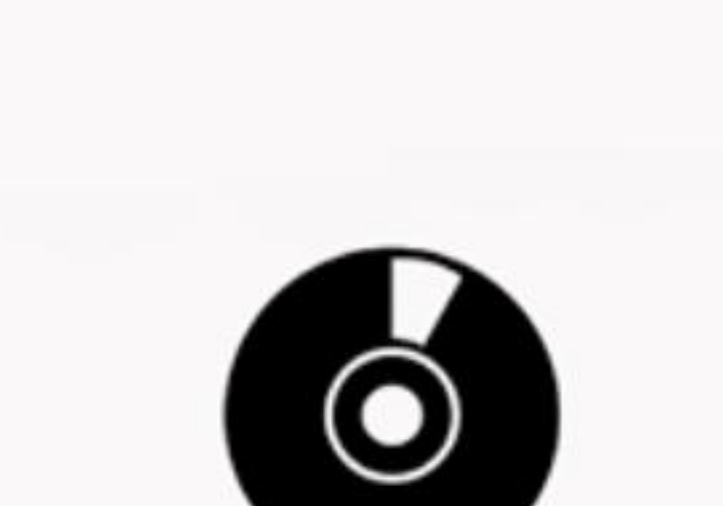

Hotsoft®

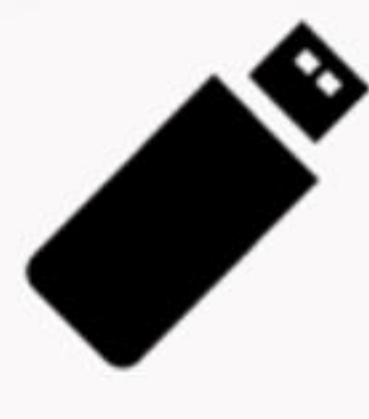

PENDRIVE

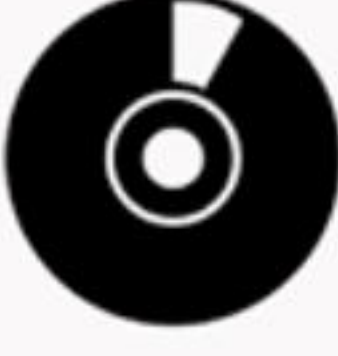

CD/DVD

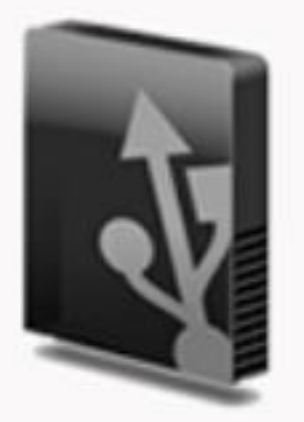

**HD EXTERNO** 

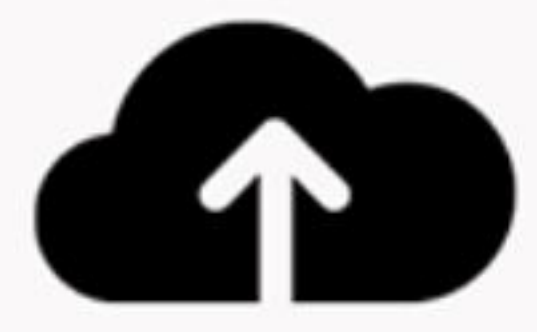

NUVEM

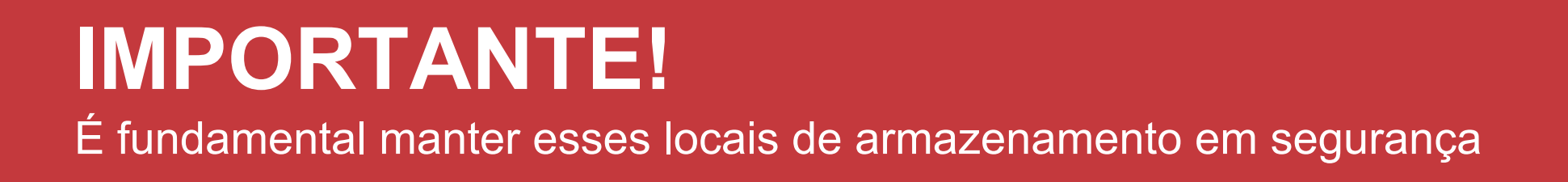

## Mantenha o local de armazenamento seguro em relação aos possíveis eventos que levam a perda do backup.

Hotsoft

(ver tópico SEGURANÇA DOS DADOS)

## Qual a frequência?

De quanto em quanto tempo devemos fazer o backup?

## Hotsoft®

## Recomendamos que o backup seja feito com certa frequência.

Quanto maior o fluxo de dados inseridos, maior a necessidade de mantê-los em segurança.

## Hotsoft®

#### Qual a frequência? De quanto em quanto tempo devemos fazer o backup?

Imagine que pela manhã seu laboratório tenha um grande fluxo de clientes.

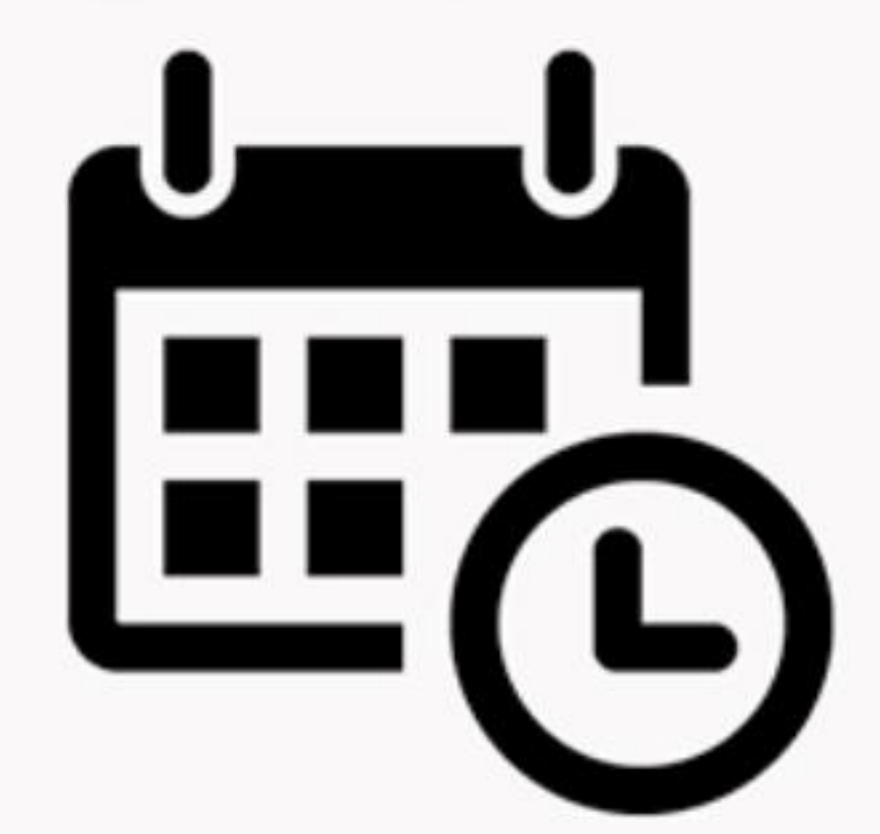

Se você deixa o backup para o fim do dia, é grande o risco de perder todo o trabalho feito pela manhã.

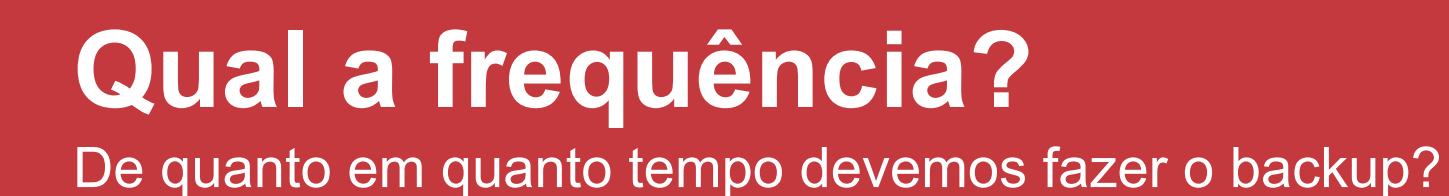

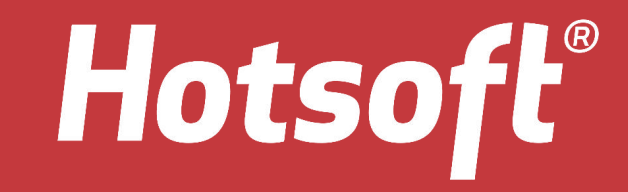

Quanto menor o intervalo entre o último backup realizado e o atual, menor será a chance de perda de dados inseridos recentemente.

A partir de agora você vai aprender a fazer o backup dos dados

Para realizar o backup faça login no sistema Labplus/Labmaster, localizado no SERVIDOR

| Login            |         | E        |
|------------------|---------|----------|
| <u>U</u> suário: | suporte |          |
| <u>S</u> enha:   | •••••   |          |
|                  |         |          |
|                  | UK      | Cancelar |

Hotsoft®

Encontre o menu "Ações", localizado na parte superior do sistema. Clique e encontrará a ferramenta "backup de banco dados"

Hotsoft

| 🐼 LabMaster                                                                                                    |                           |
|----------------------------------------------------------------------------------------------------|---------------------------|
| Arquivo Editar Exibir                                                                                                    | Ações Administração Ajuda |
|                                                                                                    | Backup do Banco de Dados  |
| Recepção<br>Coleta<br>Triagem<br>Interfaceamento<br>Resultado<br>Financeiro<br>Convênios<br>Exames<br>Materiais<br>Usuários<br>Relatórios<br>Recursos<br>Configurações<br>Auditoria<br>Indicadores<br>CRM | lab                       |

Na janela que abrir após selecionar o menu "backup de banco de dados, clique em "..." para localizar onde irá salvá-lo. Recomendamos que seja preferencialmente um dispositivo externo (não se esqueça de plugá-lo no computador).

Renomeie o arquivo de modo específico, fácil de ser identificado e que seja diferente todos os dias (ex: bkp\_data).

Após renomear, clique em "Abrir".

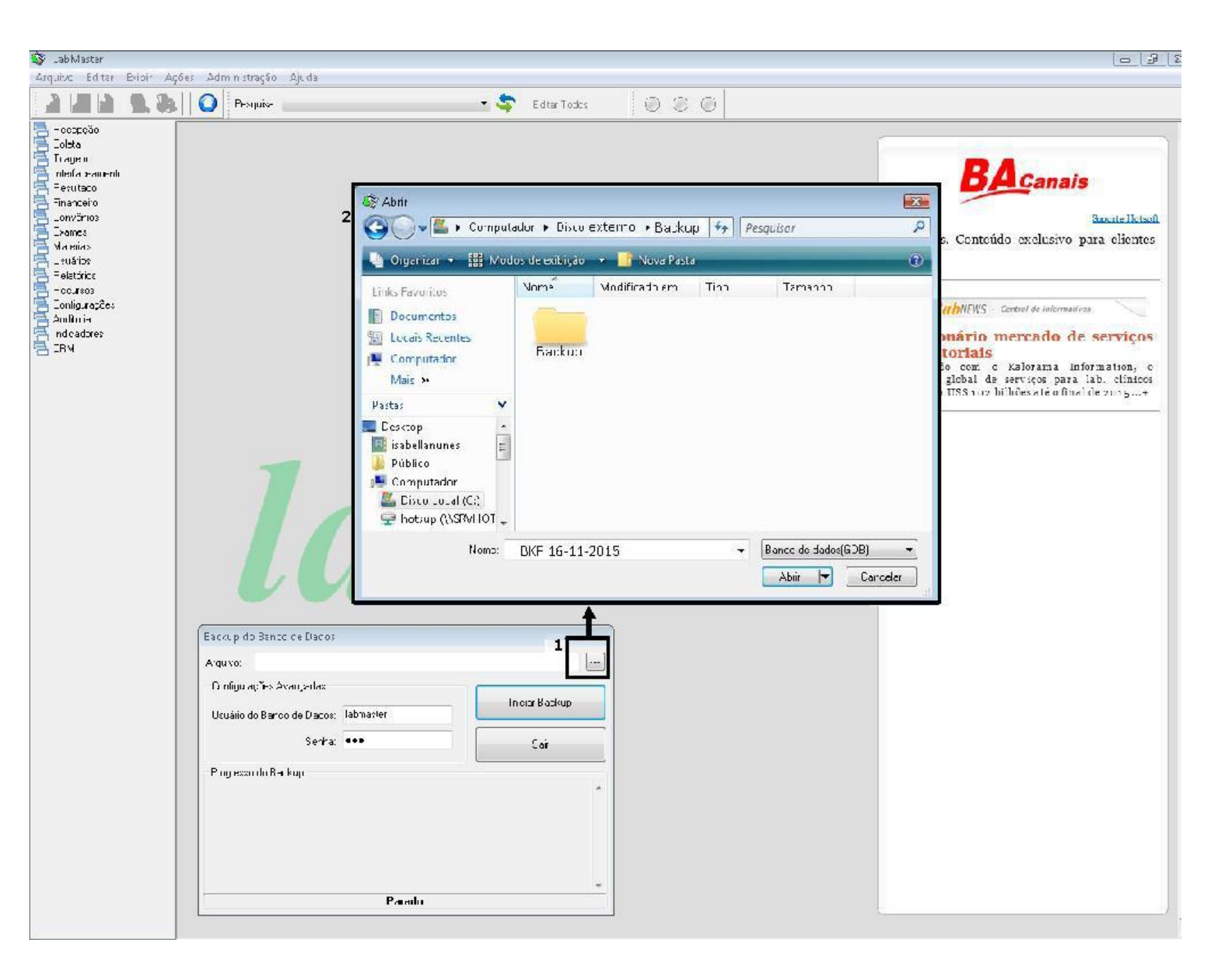

Hotsoft

| 🛱 LabMaster                                                                                                    |                                                                                                    |     |                                                                                                    |
|----------------------------------------------------------------------------------------------------|----------------------------------------------------------------------------------------------------|-----|----------------------------------------------------------------------------------------------------|
| Arculvo editar Exibir Ações Administração Ajud                                                                                                    | (                                                                                                    |     |                                                                                                    |
| 🗿 🛃 🔒  🕵 👋 🛛 🕥 Pesquisa: 🚃                                                                                                    | 💌 🤹 🚊 ditar I odos                                                                                                    | 000 |                                                                                                    |
| Recepção<br>Coleta<br>Triagem<br>Interfocomento<br>Resultado<br>Frianceiru<br>Corvénos<br>Exames<br>Materiais<br>Usuários<br>Refeatúrios<br>Refeatúrios<br>Refeatúrios<br>Corfiguações<br>Aucitoria<br>Indicedores<br>CDM | Backup du Barruo de Dadux    Aiquivo:  C:\Usersvicabelanunes\Desklop\Head Huc\B <p 1611.2<="" td="">    Configurações Avançaças  Usuário do Barco ce Dados:    Usuário do Barco ce Dados:  Iahmaster    Senne: </p> | 015 | Boore Hotsek<br>Ba News. Conteúdo exclusivo para clientes<br>Hotsoft<br>Dibuews - Control de Information<br>Dibionário mercado de serviços<br>Informatoriais<br>De acordo com o Kalbrana Information, o<br>mercado global de serviços para lab. clínicos<br>chegará a US\$ 102 bilhões até o final de 2015+ |

Após escolher onde irá salvar o backup você já pode iniciar o processo, basta clicar em "inicar backup".

Hotsoft®

O backup deverá prosseguir automaticamente e chegará ao fim com a mensagem "backup concluído com sucesso". Após identificar essa mensagem, clique em "OK" e em seguida em "Sair".

Hotsoft®

| 🚱 LabiVaster                                                                                                    |                                                                                                    |                                                                                                    |    |
|----------------------------------------------------------------------------------------------------|----------------------------------------------------------------------------------------------------|----------------------------------------------------------------------------------------------------|----|
| Arculvo editar Exibir Ações Administração /                                                                                                    | Ayuda                                                                                                    |                                                                                                    |    |
| 📔 📓 🔒 🐘 🕼 🖉 Pesquisa: 🗉                                                                                                    | - 🗢 🗢 zd                                                                                                    | iitar I odos 🖉 🔘 🔘                                                                                     |    |
| Recepção<br>Coleta<br>Triagem<br>Interfaceamento<br>Resultado<br>Financeiru<br>Corvénos<br>Exames<br>Materiais<br>Usuários<br>Reclusos<br>Corfiguiações<br>Aucitoria<br>Indicadores<br>COM | Backup du Banco de Dados    Arquivo:  C:\Usersvicabelanunes\Desklop\Head Huc    Configurações Avançacas    Usuário do Banco de Dados:  lahmaster    Senna:  eee    Progresso do Backup:  gtak:wring constraint FK_ANTBUTICUAPUIU 2    gtak:wring constraint FK_LOGMOVIMENTO_1  gtak:wring terential constraints    gtak:wring terential constraints  gtak:wring 301 roles    gtak:closing file, corrmiting, and linishing, 5428224 b  Backup Concluíd | S/B <p 16:11:-2015<br="">Cancelar Backup<br/>Sair<br/>Jabmaster<br/>Eackup concluído com successo!</p> | CK |

Caso o procedimento não finalize conforme acima, entre em contato com o Suporte da Hotsoft.

## **Observações Finais**

## Hotsoft®

#### É de extrema importância validar a integridade dos dados, ou seja, verificar o tamanho do arquivo para confirmar se o mesmo não foi corrompido.

Além disto, para garantir a segurança das informações, é importante que o responsável realize o backup ao menos uma vez ao dia e que zele pela segurança do dispositivo em que são salvos, conforme falamos anteriormente.

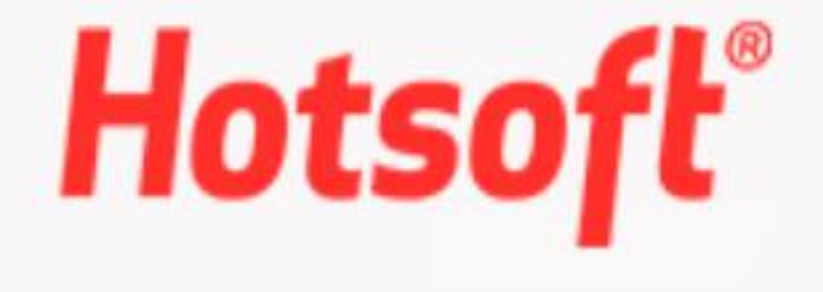

Em caso de dúvidas entre em contato com o SUPORTE através do atentimento on-line ou pelo e-mail: suporte@labplus.com.br

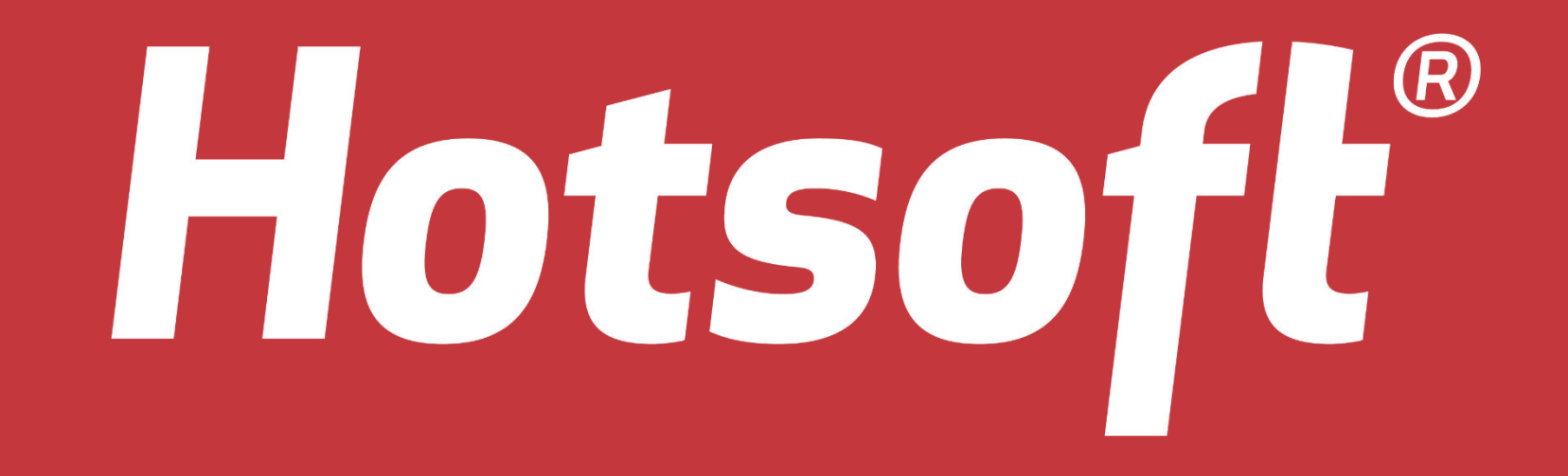